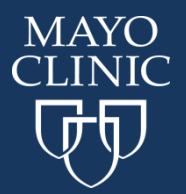

**Course Expiration Date – October 31, 2022** 

## ACCESSING THE COURSE

1. Visit the course home page ce.mayo.edu/pgxonline

If you are not already logged in, click LOG IN (upper right corner).

- a. If you have not yet created a profile within EthosCE, you'll be prompted to complete that first.
- b. Refer to How to Set up a Profile Instructions
- 2. Click on the REGISTER tab

## $\begin{array}{l} Pharm \overset{\mathbb{I}}{a} cogenomics \ for \ Your \ Practice - Online \ CME \\ Course \end{array}$

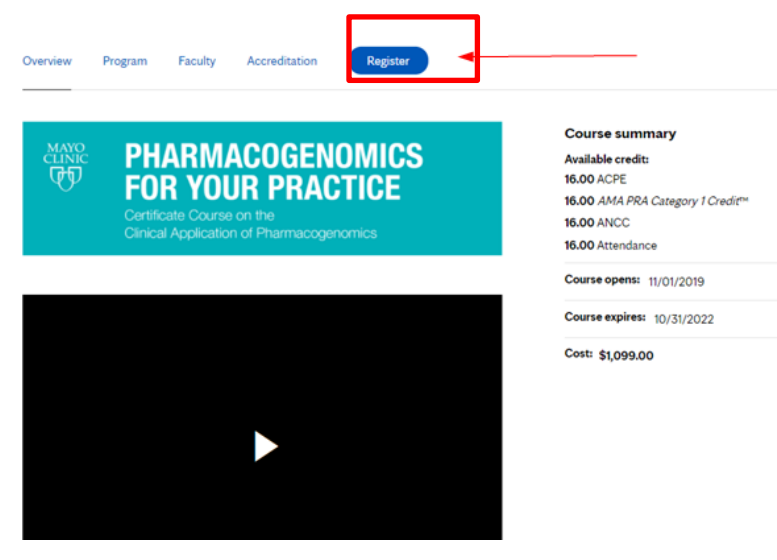

You will be prompted to log in, if you are not logged in

## Pharmacogenomics for Your Practice – Online CME Course

| rice                                                       |                                                    |                 |                 |      |
|------------------------------------------------------------|----------------------------------------------------|-----------------|-----------------|------|
| Cost: \$1,099                                              | .00                                                |                 |                 |      |
|                                                            |                                                    |                 |                 |      |
|                                                            |                                                    |                 |                 |      |
| 1) Please <u>lo</u>                                        | <u>gin</u> or <u>register</u>                      | to take this co | ourse. 🔫        | <br> |
| 1 Please <u>lo</u><br>Registratio                          | gin or <u>register</u><br>1 Fees                   | to take this co | ourse. 🔫        |      |
| Please lo<br>Registration                                  | gin or <u>register</u><br>1 <b>Fees</b><br>h.D.    | to take this co | s1099           |      |
| Please lo<br>Registration<br>M.D., D.O., P<br>NP, PA, Phar | gin or <u>register</u><br>h Fees<br>h.D.<br>macist | to take this co | \$1099<br>\$799 |      |

Any use of this site constitutes your agreement to the Terms and Conditions of Online Registration.

3. Select how you heard about the course and click on Register Now

## Pharmacogenomics for Your Practice – Online CME Course

| Overview     | Program           | Faculty      | Accreditation | Register |  |  |
|--------------|-------------------|--------------|---------------|----------|--|--|
| How did you  | hear about thi    | is course? * |               |          |  |  |
| - Select -   | •                 |              |               |          |  |  |
| Regist       | er Now            | -            |               |          |  |  |
| Price        |                   |              |               |          |  |  |
| Cost:        |                   |              |               |          |  |  |
| Desistentia  | - Fast            |              | _             |          |  |  |
| M.D. D.O. J  | Ph.D.             |              | \$1099        |          |  |  |
| NP, PA, Pha  | rmacist           |              | \$799         |          |  |  |
| Other Allied | Health Profession | hal          | \$599         |          |  |  |

4. Enter Coupon Code in the box and click on Check out

|                                                            | Product                                                                                                    | Attributes                                      | Qty Total     |
|------------------------------------------------------------|----------------------------------------------------------------------------------------------------|-------------------------------------------------|---------------|
| Remove                                                     | <ul> <li><u>Pharmacogenomics for Your</u></li> <li><u>Practice - Online CME Course</u></li> <li>How did you hear about this course?: Colleague</li> </ul> | How did you hear about this course? * Colleague | 1 \$          |
|                                                            |                                                                                                    |                                                 | Subtotal: \$4 |
| Continue shopping                                          |                                                                                                    | Update cart                                     | Checkout      |
| Coupon disc                                                | ounts                                                                                                    |                                                 |               |
| Coupon Code<br>Enter a coupon code and c<br>Apply to order | lick "Apply to order" below.                                                                                                    |                                                 |               |

5. The checkout screen will request billing and payment information.

| For Technical Support | Cindy Hafferty, <u>hafferty.marilyn@mayo.edu</u> |  |  |  |
|-----------------------|--------------------------------------------------|--|--|--|
|                       | Carrie Bartsh, <u>bartsh.carrie@mayo.edu</u>     |  |  |  |